# The Washington Post

#### **Group Subscriptions**

Authorized Users Guide

How to Activate your Enterprise Subscription

## **Subscription Activation**

You can now receive Digital Subscription access provided by your organization. Follow these steps to activate your free subscription to enjoy unlimited access to The Washington Post online and on all apps.

- **1** Visit https://www.washingtonpost.com
- 2 Click on Sign In in the upper right-hand corner
- **3** Click on the **Sign up** link in the lower right hand corner to register a new account

**Note:** If you already have a Washington Post account with your organization's email address, proceed to page 4.

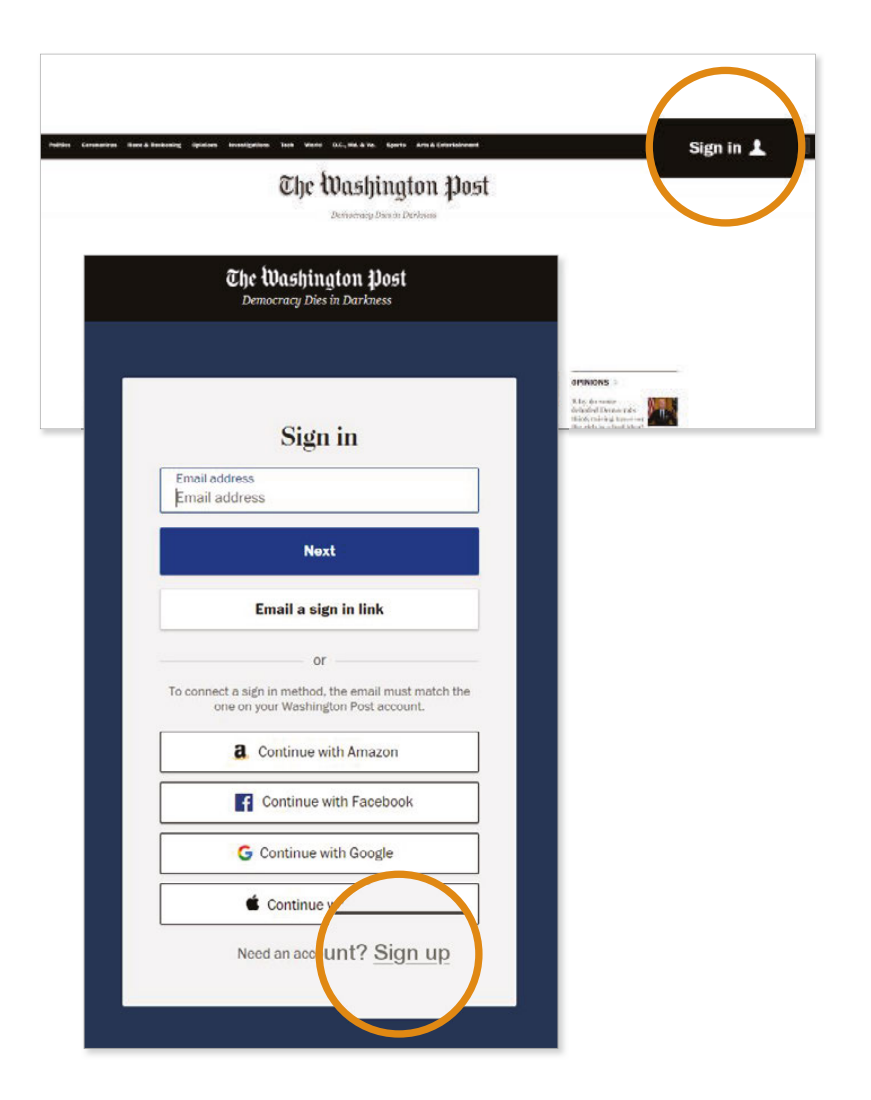

### Subscription Activation

- **4** After clicking on the Sign up link in the lower right hand corner to register a new account
  - I Enter your associated email address and choose a password
  - I Click Create account

| Sign up                                                                                                    |                                                                  |  |
|----------------------------------------------------------------------------------------------------|------------------------------------------------------------------|--|
| Emailaddress                                                                                                    |                                                                  |  |
| Enter your email address                                                                                                    |                                                                  |  |
| Password                                                                                                    |                                                                  |  |
| Set a password                                                                                                    | show                                                             |  |
| 8 character minimum                                                                                                    |                                                                  |  |
| Create a                                                                                                    | ccount                                                           |  |
| and the second second s | CITE CITE MARK LED COLLER I MARTINES COL                         |  |
| Service and <u>Privacy Policy</u><br>promotional emails from The<br>opt out at a                                                                                                    | g, You may also receive<br>Washington Post, You can<br>any time. |  |
| Service and <u>Privacy Policy</u><br>promotional emails from The<br>opt out at a<br>or<br><b>Q</b> . Continue w                                                                                                    | ith Amazon                                                       |  |
| Service and <u>Privacy Policy</u><br>promotional emails from The<br>opt out at a<br>or<br>a Continue w                                                                                                    | Vashington Post. You can any time.                               |  |
| Service and <u>Privacy Policy</u><br>promotional emails from The<br>opt out at a<br>or<br>a Continue w<br>Continue w<br>Continue w                                                                                                    | Vashington Post. You can any time.                               |  |

### Subscription Activation

- **5** Once you've been redirected to the home page, click on your name in the upper right-hand corner
  - This will result in the menu being displayed, click Account Settings
- **6** Make sure your email address is Verified, if not, click "Unverified" to be sent a verification email
- 7 Click on the My subscriptions tab
  - I Click Activate free digital access
- **8** Your subscription is now active and ready for use.

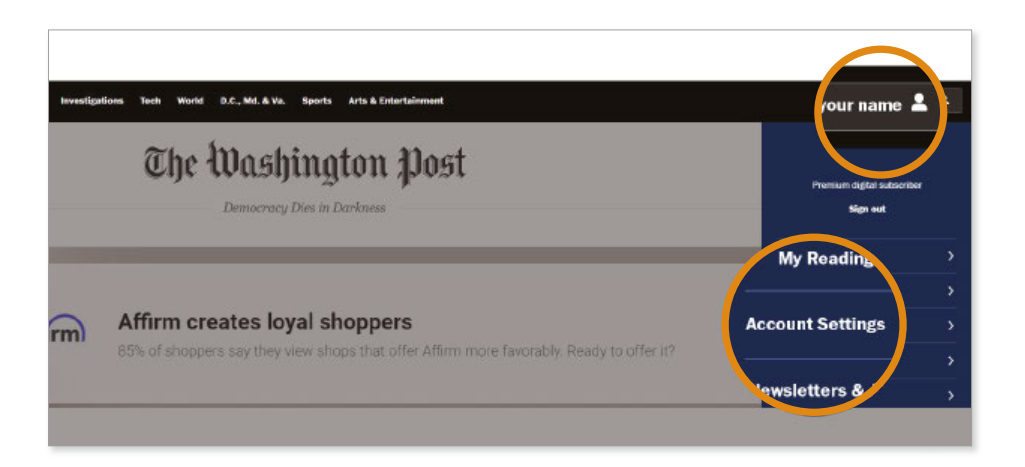

| iny wash                                                                                                    | ington Post                                          |                             |
|----------------------------------------------------------------------------------------------------|------------------------------------------------------|-----------------------------|
| My account settings My su                                                                                                    | bscriptions My newsletters                           | Help                        |
| Activate free digital access through your<br>organization                                                                                                    | ribers<br>ome delivery subscriber? Confirm your suit | tracription for free digita |
| Your email address to eligible for free cligible access<br>through your organization. Activate it now to get unlimited access to The<br>Washington Post website and apro<br>Activate free digital escene | How can you confirm your subscription?               | SUBNIT                      |

# The Washington Post

#### **Thank You**

Enterprise Solutions | Account Management Team